## **INSTRUCTIVO DECLARACIÓN Y PAGO RETEICA**

1. Si el contribuyente contaba con usuarios y contraseña en el portal anterior, al correo electrónico inscrito le llegó mensaje con usuario y contraseña de acceso.

En caso de no recibir el correo, o no conocer el correo asociado o no haber tenido nunca acceso al portal anterior puede realizar solicitud de usuario y contraseña a través de los siguientes canales:

a) Telefónicamente: A través del teléfono 3737676 ext. 1306 – 2147

b) Correo electrónico: Enviar un correo a <u>pagosenlinea@itagui.gov.co</u> solicitando usuario y contraseña indicando nombre completo del contribuyente o razón social, numero de documento, teléfono y correo electrónico, al cual se le enviará el usuario y la contraseña.

2. Para ingresar al portal debe dirigirse al enlace <u>https://hacienda.itagui.gov.co/pagos/</u>

Allí seleccionar en la parte superior derecha el icono de acceso ciudadanos, o diligenciar la url <u>https://hacienda.itagui.gov.co/ciudadanos/login</u>

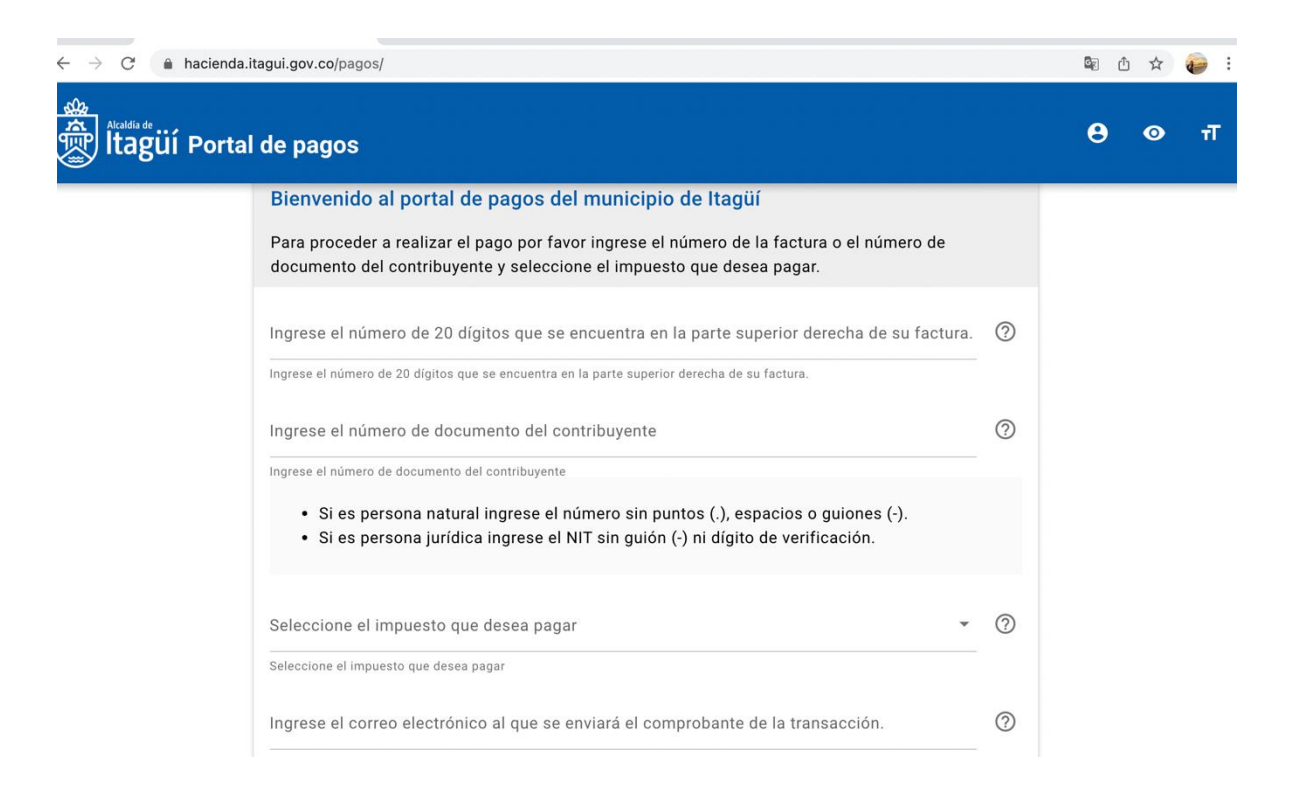

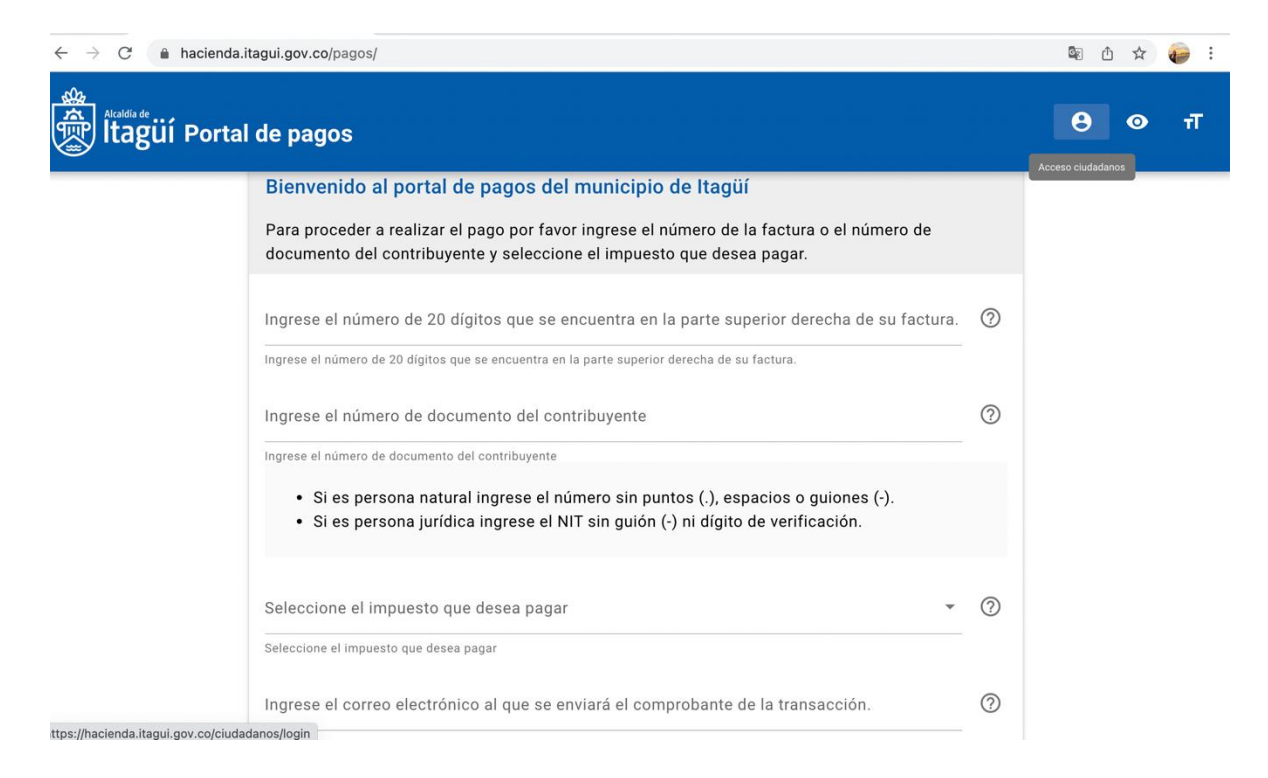

Debe ingresar con los datos recibidos previamente, para actualizar la contraseña o en caso de que no la recuerde, debe ingresar a la opción Olvide mi contraseña y diligenciar los datos, los cuales deben corresponder a los registrados ante la administración municipal, a ese correo le llegará nuevamente el usuario y la contraseña de ingreso.

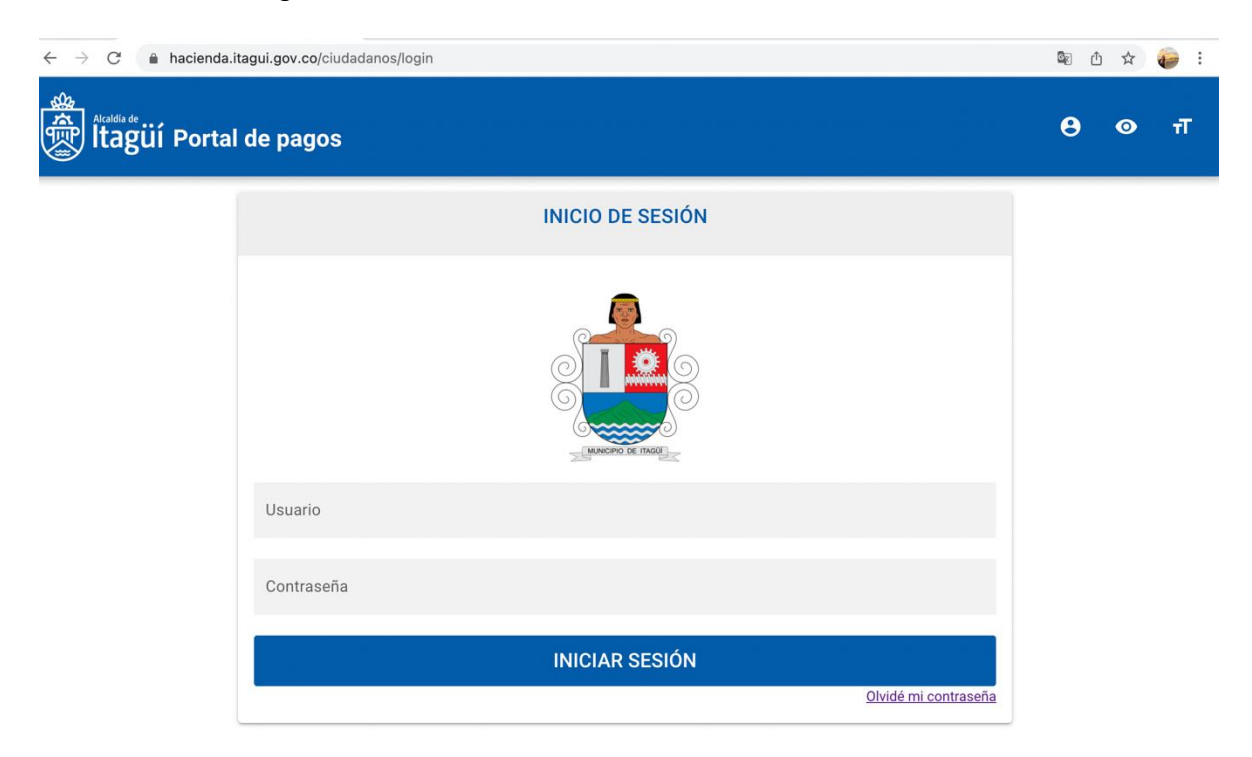

| $\leftarrow$ $\rightarrow$ C $\blacksquare$ hacienda.itagui.g | ov.co/ciudadanos/login                       |                             | 🖻 🗅 🕁 🥪 : |
|---------------------------------------------------------------|----------------------------------------------|-----------------------------|-----------|
| ltagüí Portal de p                                            | pagos                                        |                             | Ө ⊙ ग     |
|                                                               | INICIO DE SESIÓN                             |                             |           |
|                                                               | Olvidé mi contraseña                         | ×                           |           |
|                                                               | Los campos marcados con (*) son obligatorios | _                           |           |
|                                                               | Número de documento *                        |                             |           |
|                                                               | Correo electrónico *                         |                             |           |
| c                                                             | RECUPERAR CONTRASEÑA                         |                             |           |
|                                                               | INICIAR SESIÓN                               |                             |           |
|                                                               |                                              | <u>Olvidé mi contraseña</u> |           |

3. Luego de ingresar seleccionar en el menú izquierdo la opción, Industria y comercio, y al desplegarse seleccionar declaración de RETEICA

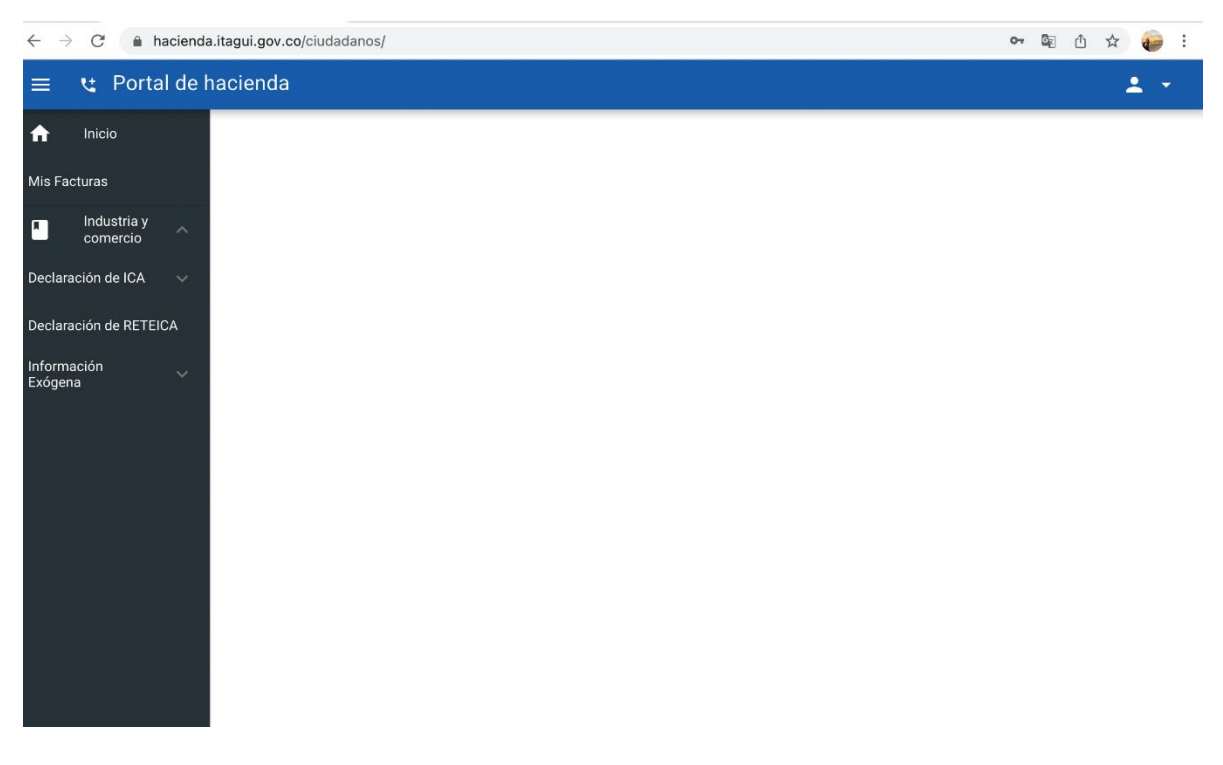

Allí ir al botón superior izquierdo que dice AGREGAR.

| $\leftarrow \rightarrow$ | C 🔒 h                   | acienda | a.itagui.g | ov.co/reteic  | a      |                 |                 |       |        |            |            | ው 🕼 🖞             | * 🤪 :     |  |
|--------------------------|-------------------------|---------|------------|---------------|--------|-----------------|-----------------|-------|--------|------------|------------|-------------------|-----------|--|
| =                        | 🕲 Porta                 | al de l | nacien     | da            |        |                 |                 |       |        |            |            |                   | ± -       |  |
| A Mis Ea                 | Inicio                  |         |            | + AGREG       | AR     |                 |                 |       |        |            |            | Buscar            | Q         |  |
| IVIIS Fa                 |                         |         | NÚN        | IERO RADICAD  | DO     | TOTAL RETENCION | IES Y SANCIONES | FECHA | ESTADO | VER FIRMAS | VISUALIZAR | PRESENTAR RETEICA | DESCARGAR |  |
|                          | Industria y<br>comercio |         |            | No data avail | ilable |                 |                 |       |        |            |            |                   |           |  |
| Declar                   | ación de ICA            |         |            |               |        |                 |                 |       |        |            |            |                   |           |  |
| Declar                   | ación de RETEI          | CA      |            |               |        |                 |                 |       |        |            |            |                   |           |  |
| Inform<br>Exóger         | ación<br>na             |         |            |               |        |                 |                 |       |        |            |            |                   |           |  |

4. Diligenciar los datos de la declaración; por defecto traerá los datos del contribuyente, debe incluir el tipo de documentos y los datos restantes a diligenciar. Para solicitar firmas de contador y/o revisor fiscal en la parte inferior del formulario debe diligenciar los datos requeridos

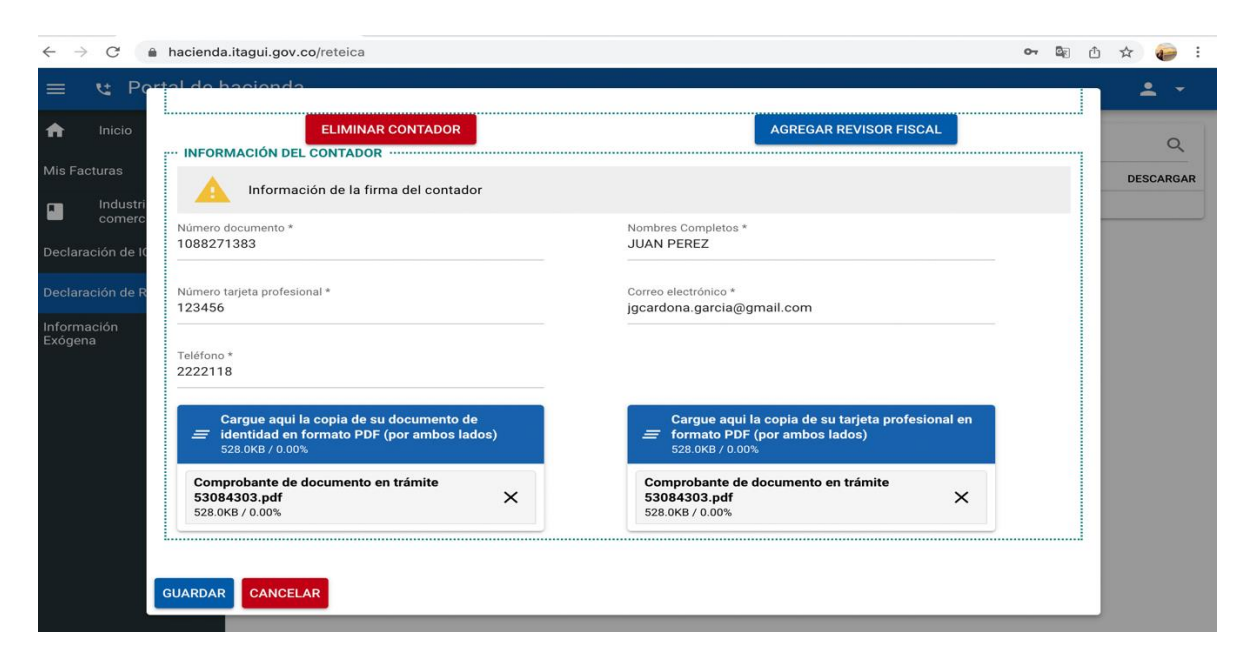

Cuando se ingresan los datos de contador o revisor fiscal se da clic en guardar y el sistema lo llevará a la página de RETEICA donde le indicará que la declaración está pendiente de firmas, y enviará correo al contador o revisor fiscal para que proceda a revisar y aceptar.

| ■       C       Protein         Mis factors:       Image: Additional and the contract of the contract of | $\leftrightarrow$ $\rightarrow$ C $\ $ hacienda.ita                                                                                                    | igui.gov.co/reteica                                                                                                    |                                                                                                    | 0-                                                               | • 🕸 🕁 🚖 🤪 i                                          |
|----------------------------------------------------------------------------------------------------|----------------------------------------------------------------------------------------------------|----------------------------------------------------------------------------------------------------|----------------------------------------------------------------------------------------------------|------------------------------------------------------------------|------------------------------------------------------|
| Image: Sectors       Image: Sectors       Imag                                                                                                    | ≡ 🙂 Portal de ha                                                                                                    | cienda                                                                                                    |                                                                                                    |                                                                  | ± •                                                  |
| <ul> <li>c c c c c c c c c c c c c c c c c c c</li></ul>                                                                                                    | <ul> <li>Inicio</li> <li>Mis Facturas</li> <li>Industria y<br/>comercio</li> <li>Declaración de ICA</li> <li>Declaración de RETEICA</li> <li>Información<br/>Exógena</li> </ul> | + AGREGAR<br>NÚMERO RADICADO TOTAL RETENCIONES Y S<br>\$ 1.000.00                                                                                                    | SANCIONES FECHA ESTADO<br>D 2022-01-05 PENDIENTE DE FIRMA:                                                                                            | Bus<br>VER FIRMAS VISUALIZAR<br>S <u>o</u> <u>o</u><br>Recorde p | car Q<br>PRESENTAR RETEICA<br>er page: 10 ¥ 1-1 of 1 |
| Industria y comercio   Declaración de ICA   Número documento   1088271383   JUAN PEREZ   Número tarjeta profesional   123456   123456   2222118   Descargar copia de su tarjeta   Descargar copia de su tarjeta   Identidad (por ambos lados)   Observaciones                                                                                                    | <ul> <li>← → C          <ul> <li>hacienda.ita</li> <li>■ tt Portal de hacienda</li> </ul> </li> <li>Inicio</li> <li>Mis Facturas</li> </ul>                                     | igui.gov.co/reteica<br>cienda<br>Ver Firmas                                                                                                    |                                                                                                    | × Bus<br>ISUALIZAR                                               | r № ① ☆ 🕡 :<br>_ ~<br>.car Q<br>PRESENTAR RETEICA    |
| Declaración de ICA   Declaración de RETEICA   Número tarjeta profesional   Número tarjeta profesional   123456   12222118   Descargar copia de su tarjeta   Descargar copia de su tarjeta   profesional (por ambos lados)   Observaciones                                                                                                    | Industria y<br>comercio                                                                                                    | EL C                                                                                                    | ONTADOR AÚN NO HA FIRMADO                                                                                                    |                                                                  | 10 - 11-(1                                           |
|                                                                                                    | Declaración de ICA V                                                                                                    | Número documento<br>1088271383<br>Número tarjeta profesional<br>123456<br>Teléfono<br>2222118<br>Descargar copia documento de<br>Identidad (por ambos lados)<br>Observaciones | Nombres Completos<br>JUAN PEREZ<br>Correo electrónico<br>jgcardona.garcia@gmail.com<br>Descargar copia de su tarjeta<br>profesional (por ambos lados) |                                                                  | er page. 10 + 1-1 of 1                               |

NOTA: En caso de que no se vaya a presentar la declaración con firma de revisor fiscal ni contador, solamente diligencia la información inicial de la declaración y da clic en el botón Guardar. A continuación, siga con el paso Nro. 8

5. Si solicitó firmas, al correo electrónico del contador o revisor fiscal llegará un email donde se le informará que le han enviado una declaración para revisar y que requiere su firma electrónica

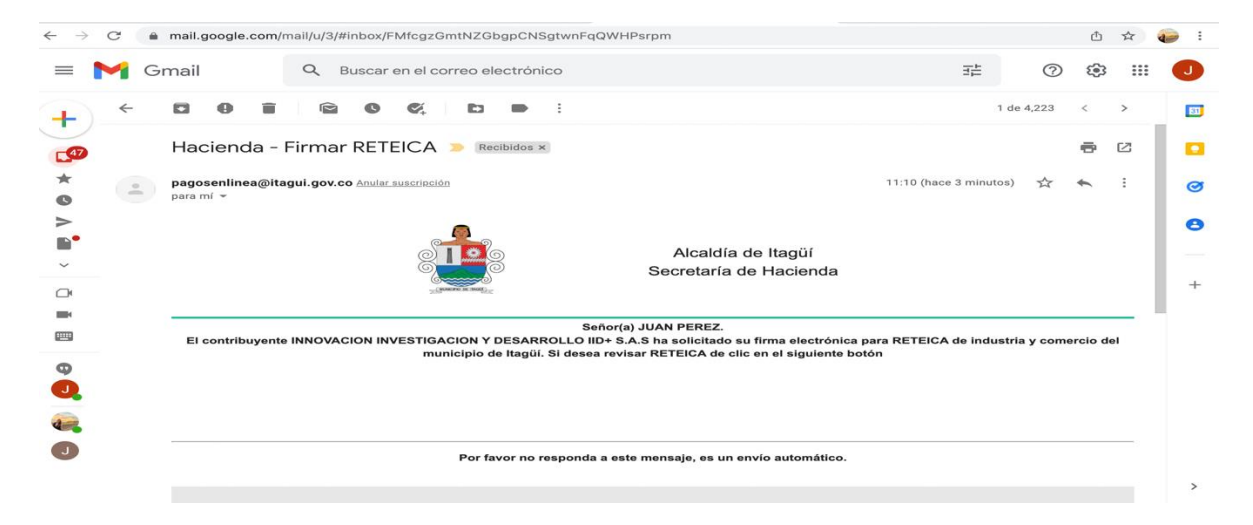

6. Allí aparece un enlace que dice Ver RETEICA, al dar clic allí lo dirigirá a la pantalla para revisar la declaración y proceder a firmar, al dar clic en el Botón ver RETEICA se despliega la información diligenciada (sin posibilidad de editar)

| $\leftrightarrow$ $\rightarrow$ $\mathcal{C}$ $($ hacienda.itagui.go | v.co/hacienda/4623fabd-a1bb-4973-975f-a07296                      | e27778/firmar_reteica                                            |     | ۵ (D | 🖈 🤪 : |   |
|----------------------------------------------------------------------|-------------------------------------------------------------------|------------------------------------------------------------------|-----|------|-------|---|
| Atadia de<br>Itagüí Portal de                                        | Declaración                                                       | >                                                                | <   | 8    | ο π   |   |
|                                                                      | ··INFORMACIÓN GENERAL·····                                        |                                                                  |     |      |       | l |
| Fir                                                                  | Tipo de identificación *<br>NIT                                   | Número de identificación *<br>901360032                          |     |      |       |   |
| Pai                                                                  |                                                                   |                                                                  | lan |      |       |   |
| cor                                                                  | Nombres / Razón social *<br>INNOVACION INVESTIGACION Y DESARROLLC | Apellidos / Representante legal *<br>Johanna Andrea Ponce Choner |     |      |       |   |
|                                                                      | Correo electrónico *<br>admin.contable@I2d.net.co                 | Teléfono *<br>3117049472                                         |     |      |       |   |
| Núm<br>108                                                           | Dirección *<br>Calle 75 ab sur # 52-332                           |                                                                  |     |      |       |   |
| Núm<br>123                                                           | ···RETENCIONES PRACTICADAS······                                  |                                                                  |     |      |       |   |
| Corr                                                                 | Por actividad industrial *<br>1000                                | Por actividad comercial *<br>1000                                |     |      |       |   |
| 01                                                                   | Por actividad de servicios *<br>1000                              | Por actividad financiera (y/o pagos con tarjeta débit<br>1000    |     |      |       |   |
| A                                                                    | Autoretenciones *                                                 | Total retenciones del periodo *<br>1000                          |     |      |       |   |

7. Si al revisar se encuentra correcta se procede a marcar que se acepta, en caso contrario de desliza el botón de aceptación y se debe dejar la observación del motivo del rechazo. Finaliza dando GUARDAR.

| $\leftrightarrow$ $\rightarrow$ C $$ hacienda.it | agui.gov.co/hacienda/4623fabd-a1bb-4973-975f-a07296e27778/firmar_reteica                                                                                    | ©ට රා | ☆ | 🥪 : |
|--------------------------------------------------|----------------------------------------------------------------------------------------------------|-------|---|-----|
|                                                  | de pagos                                                                                                    | Θ     | 0 | π   |
|                                                  | Firmar Reteica<br>Para proceder a firmar reteica, por favor ingrese los siguientes datos. Verificaremos que coincidan<br>con los registrados en el sistema. |       |   |     |
|                                                  | ¿Acepta la declaración de reteica?                                                                                                    |       |   |     |
|                                                  | Número documento *                                                                                                    |       |   |     |
|                                                  | Número tarjeta profesional * Correo electrónico *                                                                                                    |       |   |     |
|                                                  | Observaciones                                                                                                    |       |   |     |

NOTA: Para que la declaración pueda quedar firmada el contador o revisor fiscal debe ingresar los datos exactamente iguales a los diligenciados por el Contribuyente a la hora de solicitarle la firma, manteniendo de la misma manera el uso de mayúsculas y minúsculas y números.

| $\leftarrow$ $\rightarrow$ C ( $``hacienda.itagui.gov.co/hacienda/$                                                                                                    | 4623fabd-a1bb-4973-975f-a07296e27778/firmar_reteica |        | Br (1) | ☆ | 🤪 : |
|----------------------------------------------------------------------------------------------------|-----------------------------------------------------|--------|--------|---|-----|
| التعوين المعنامة المعنامة معنامة المعنامة المعنامة معنامة معنامة معنامة المعنامة المعنامة معنامة معنامة معنامة معنامة معنامة معنامة معنامة معنامة معنامة معنامة معنامة معنامة معنامة معنامة معنامة م<br>معنامة معنامة معنامة معنامة معنامة معنامة معنامة معنامة معنامة معنامة معنامة معنامة معنامة معنامة معنامة معنامة م<br>معنامة معنامة معن<br>معنامة معنامة معنامة معنامة معنامة معنامة معنامة معنامة معنامة معنامة معنامة معنامة معنامة معنامة معنامة معنامة م |                                                     |        | Θ      | 0 | न   |
| con los registrado                                                                                                    | os en el sistema.                                   |        |        |   |     |
| ¿Acepta                                                                                                    | • la declaración de reteica?                        |        |        |   |     |
| Número documento *<br>1088271383                                                                                                    |                                                     |        |        |   |     |
| Número tarjeta profesior<br>123456                                                                                                    | nal *                                               |        |        |   |     |
| Correo electrónico *<br>jgcardona.garcia@gr                                                                                                    | nail.com                                            |        |        |   |     |
| Observaciones<br>Aprobada                                                                                                    |                                                     |        |        |   |     |
|                                                                                                    |                                                     | 11     |        |   |     |
|                                                                                                    | G                                                   | UARDAR |        |   |     |

Al firmar al revisor fiscal o contador les aparece la confirmación de la declaración. El enlace del correo deja de ser válido en el momento que queda firmada la declaración.

| $\leftrightarrow$ $\rightarrow$ C (a hacienda.itagui.gov.co/hacienda | /4623fabd-a1bb-4973-975f-a07296e27778/firmar_reteica | G | 20 ( | <u>т</u> | ☆ ( | - | : |
|----------------------------------------------------------------------|------------------------------------------------------|---|------|----------|-----|---|---|
| Atadia de pagos                                                      |                                                      |   | θ    |          | •   | Ŧ |   |
|                                                                      | LA DECLARACIÓN YA SE ENCUENTRA FIRMADA               |   |      |          |     |   |   |
|                                                                      |                                                      |   |      |          |     |   |   |

8. Luego de la aceptación de la Declaración por el contador o revisor fiscal, o cuando no se solicitan firmas y se guarda la declaración, en la pantalla principal de RETEICA aparece en estado FIRMADA. Lo cual indica que ya está lista para presentar ante el Municipio la Declaración.

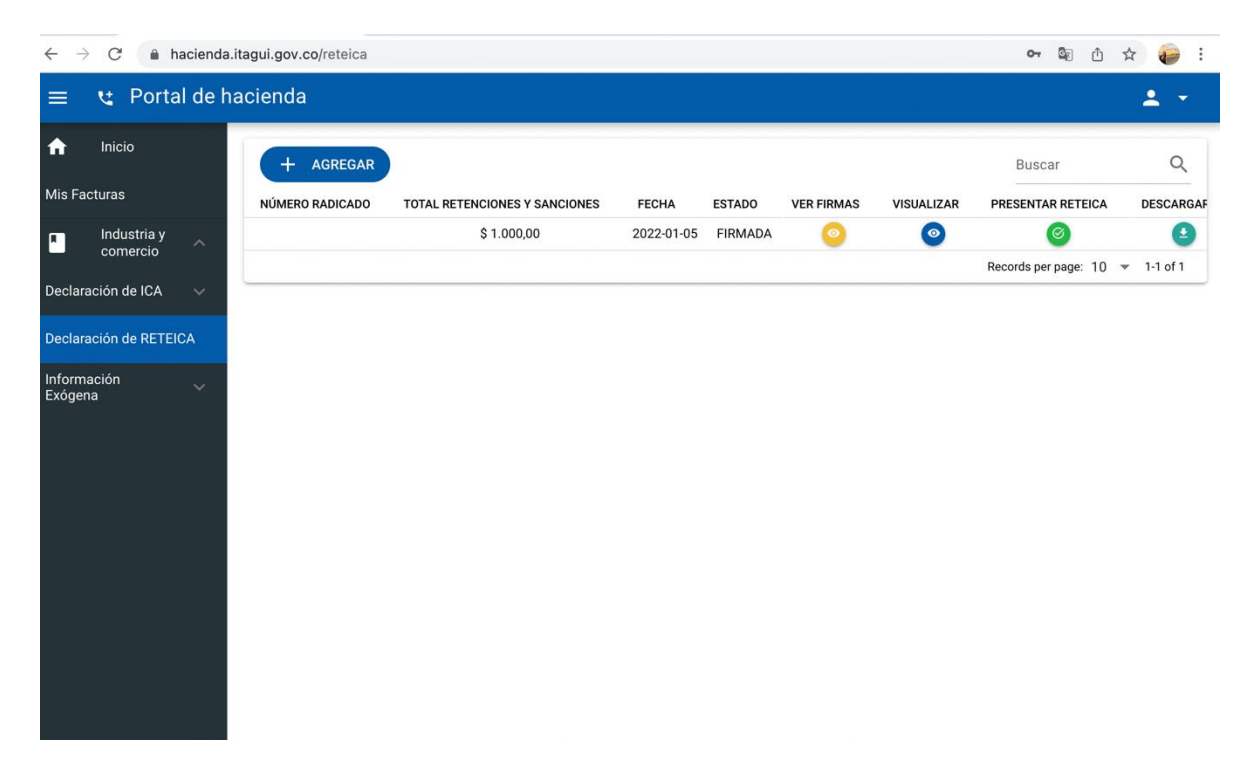

Si ingresa a la opción firmas podrá visualizar que el contador o revisor fiscal según sea el caso, ya firmó.

| $\leftrightarrow$ $\rightarrow$ $C$ $$ hacienda.ita | agui.gov. | co/reteica                                                          |                                                                       |            | on 🔤 🖞               | r 🥪 :                                              |
|-----------------------------------------------------|-----------|---------------------------------------------------------------------|-----------------------------------------------------------------------|------------|----------------------|----------------------------------------------------|
| 😑 🥲 Portal de had                                   | cienda    |                                                                     |                                                                       |            |                      | <b>.</b>                                           |
| nicio                                               |           | /er Firmas                                                          |                                                                       | ×          | Buscar               | Q                                                  |
| Mis Facturas                                        | NÚ        | ·· INFORMACIÓN DEL CONTADOR ·········                               |                                                                       |            | PRESENTAR RETEICA    | DESCARGAF                                          |
| Industria y A comercio                              |           | EL CONT                                                             | ADOR YA FIRMO RETEICA                                                 |            | Records per page: 10 | <ul> <li>■</li> <li>■</li> <li>1-1 of 1</li> </ul> |
| Declaración de ICA 🔍                                |           | Número documento<br>1088271383                                      | Nombres Completos<br>JUAN PEREZ                                       |            |                      |                                                    |
| Declaración de RETEICA                              |           | Número tarjeta profesional<br>123456                                | Correo electrónico<br>jgcardona.garcia@gmail.com                      |            |                      |                                                    |
| Exógena                                             |           | Teléfono<br>2222118                                                 |                                                                       |            |                      |                                                    |
|                                                     |           | <u>Descargar copia documento de<br/>identidad (por ambos lados)</u> | <u>Descargar copia de su tarjeta</u><br>profesional (por ambos lados) |            |                      |                                                    |
|                                                     |           | Observaciones<br>Aprobada                                           |                                                                       |            |                      |                                                    |
|                                                     |           |                                                                     |                                                                       | <i>l</i> t | J                    |                                                    |
|                                                     |           |                                                                     |                                                                       |            |                      |                                                    |

9. Para realizar la presentación de la Declaración diríjase a la opción presentar declaración, allí el sistema generará una ventana de confirmación antes de radicarla en el sistema. Si está seguro de radicar, selecciona la opción PRESENTAR, automáticamente su declaración quedará presentada y estará lista para pagar.

| ← -    | → C 🌲 h         | acienda | .itagui.gov.co/retei | са                                       |                        |           |             |            | ୦~ ଘୁନ            | ዕ 🖈 🤪 ፤       |
|--------|-----------------|---------|----------------------|------------------------------------------|------------------------|-----------|-------------|------------|-------------------|---------------|
| =      | 🕲 Porta         | al de l | nacienda             |                                          |                        |           |             |            |                   | <b>±</b> •    |
| A      |                 |         | + AGREG              | SAR                                      |                        |           |             |            | Buscar            | ٩             |
| Mis F  | acturas         |         | MERO RADICADO        | TOTAL RETENCIONES Y SANCIONES            | FECHA                  | ESTADO    | VER FIRMAS  | VISUALIZAR | PRESENTAR RETEICA | DESCARGAR     |
|        | Industria y     |         |                      | \$ 1.000,00                              | 2022-01-05             | FIRMADA   | 0           | 0          | 0                 | 9             |
|        |                 |         |                      |                                          |                        |           |             |            | Records per page: | 10 💌 1-1 of 1 |
| Decla  | ración de ICA   |         |                      | ¿Está se                                 | auro a                 | ue des    | sea         |            |                   |               |
| Decla  | ración de RETEI | CA      |                      | U.S. S. S. S. S. S. S. S. S. S. S. S. S. | 5                      |           |             |            |                   |               |
| Inform | nación          |         |                      | presen                                   | tar RE                 | TEICA     | ?           |            |                   |               |
| LXOG   |                 |         |                      | Después de preser                        | ntar RETEIC<br>cambios | A no podi | rá realizar |            |                   |               |
|        |                 |         |                      | PRESENTA                                 | R                      | CANCELA   | R           |            |                   |               |
|        |                 |         |                      |                                          |                        |           |             |            |                   |               |
|        |                 |         |                      |                                          |                        |           |             |            |                   |               |
|        |                 |         |                      |                                          |                        |           |             |            |                   |               |
|        |                 |         |                      |                                          |                        |           |             |            |                   |               |
|        |                 |         |                      |                                          |                        |           |             |            |                   |               |

Al dar clic en Presentar en la pestaña principal se habilita el botón pagar al frente de la declaración y el estado cambia a PRESENTADA.

| Inicio     AGREGAR Mis Facturas     NÚMERO RADICADO |                               |            |                     |            |            |                   |                    |              |
|-----------------------------------------------------|-------------------------------|------------|---------------------|------------|------------|-------------------|--------------------|--------------|
| Ais Facturas NÚMERO RADICADO                        |                               |            |                     |            |            |                   | Buscar             |              |
|                                                     | TOTAL RETENCIONES Y SANCIONES | FECHA      | ESTADO              | VER FIRMAS | VISUALIZAR | PRESENTAR RETEICA | DESCARGAR          | PAGA         |
| Industria y                                         | \$ 23.456.789,00              | 2022-01-05 | PENDIENTE DE FIRMAS | 0          | 0          |                   | •                  |              |
| 22010524500662                                      | \$ 23.456.789,00              | 2022-01-05 | PRESENTADA          | 0          | 0          | 0                 | •                  |              |
| eclaración de ICA 🛛 🗸                               | \$ 1.000,00                   | 2022-01-05 | PENDIENTE DE FIRMAS | 0          | 0          |                   | 9                  |              |
| eclaración de RETEICA                               | \$ 1.000,00                   | 2022-01-05 | PENDIENTE DE FIRMAS | 0          | 0          |                   | 0                  |              |
| 22010524500715                                      | \$ 9.992,00                   | 2022-01-05 | PRESENTADA          | 0          | 0          | 0                 | •                  | 6            |
| xógena 22010524500716                               | \$ 2.000,00                   | 2022-01-05 | PRESENTADA          | 0          | 0          | 0                 | 9                  | (            |
|                                                     | \$ 1.000,00                   | 2022-01-05 | FIRMADA             | 0          | 0          | 0                 | 9                  |              |
|                                                     |                               |            |                     |            |            | Re                | cords per page: 10 | <b>▼</b> 1-7 |

10. Da clic en el botón pagar, allí le saldrá una ventana de confirmación con el valor y el número de factura le corresponderá al número del radicado con que quedó guardada la declaración; al dar clic en confirmar pago lo llevará a la pasarela para realizar el pago por medio electrónico.

| 😑 🥲 Portal de h        | acienda                                                                                                    |                               |              |                     |            |            |                   |                    | <b>*</b> * |
|------------------------|----------------------------------------------------------------------------------------------------|-------------------------------|--------------|---------------------|------------|------------|-------------------|--------------------|------------|
| nicio                  | + AGREGAR                                                                                                    |                               |              |                     |            |            |                   | Buscar             | Q          |
| Mis Facturas           | NÚMERO RADICADO                                                                                                    | TOTAL RETENCIONES Y SANCIONES | FECHA        | ESTADO              | VER FIRMAS | VISUALIZAR | PRESENTAR RETEICA | DESCARGAR          | PAGAR      |
| Industria y            |                                                                                                    | \$ 23.456.789,00              | 2022-01-05   | PENDIENTE DE FIRMAS | 0          | 0          |                   | 9                  |            |
| - comercio             | 22010524500662                                                                                                    | \$ 23.456.789,00              | 2022-01-05   | PRESENTADA          | 0          | 0          | 0                 | 9                  | 0          |
| Declaración de ICA 🛛 🗸 |                                                                                                    | \$ 1.000,00                   | 2022-01-05   | PENDIENTE DE FIRMAS | 0          | 0          |                   | 9                  |            |
| Declaración de RETEICA |                                                                                                    | \$ 1.000,00                   | 2022-01-05   | PENDIENTE DE FIRMAS | 0          | 0          |                   | 9                  |            |
| Información            | 220<br>CONFIRM                                                                                                    |                               |              |                     |            |            |                   | 9                  | 0          |
| Exógena                | 220<br>Verifique                                                                                                    | la información y confirme     | el nago na   | ra continuar        |            |            |                   | 9                  | 0          |
|                        | , and a second second sec |                               | er page pe   |                     |            |            |                   | 0                  |            |
|                        | NÚMERO DE FAG                                                                                                    | CTURA                         | TIPO IMPUEST | o                   |            |            | VALOR A PAGAR     | cords per page: 10 | ▼ 1-7 of 7 |
|                        | 220105245006                                                                                                    | 62                            | RETEICA      |                     |            | \$         | 23.456.789,00     |                    |            |
|                        |                                                                                                    | TOTAL A PAGAR                 |              | \$ 23.456.789,      | ,00        |            |                   |                    |            |
|                        |                                                                                                    |                               |              |                     | CANCELAR   | CONFIE     | MAR PAGO          |                    |            |
|                        | _                                                                                                    |                               |              |                     |            |            |                   |                    |            |
|                        |                                                                                                    |                               |              |                     |            |            |                   |                    |            |
|                        |                                                                                                    |                               |              |                     |            |            |                   |                    |            |
|                        |                                                                                                    |                               |              |                     |            |            |                   |                    |            |
|                        |                                                                                                    |                               |              |                     |            |            |                   |                    |            |
|                        |                                                                                                    |                               |              |                     |            |            |                   |                    |            |

| tagüí                      | Bi                                                                                                    | envenido(a): INNOVACION INVESTIGA | CION Y DES johanna I ESPAÑOL 🥥 🗸 |
|----------------------------|----------------------------------------------------------------------------------------------------|-----------------------------------|----------------------------------|
| • Selecciona el medio de p | pago 💿 Verifica y completa los datos                                                                                                    | Confirma tu pago                  | Ö Inicio / Ayuda 🧕               |
| Detalle del pago:          |                                                                                                    |                                   | Información de tu pago           |
| SubTotal: \$               | 23,456,789.00 TOTAL A PAGAR:                                                                                                    | \$23,456,789.00                   |                                  |
| Impuestos:                 | \$ 0.00                                                                                                    |                                   | I                                |
| Selecciona el medio de pag | o (puedes combinar varios medios de pago)                                                                                                    | :                                 | c.c.: 90<br>Teléfono: 3117(      |
| Acepta Términos y Condi    | ciones                                                                                                    |                                   | .u.net.co                        |
|                            | -                                                                                                    |                                   | Concepto de pago:                |
| Débito y Corriente PSE     | 🥯 🗸                                                                                                    |                                   | Pago de reteica - Municipio de   |
|                            | -                                                                                                    |                                   | Itagüí                           |
| (El débito se realizará de | sign of the second second seco | PSE.                              | Factura número:                  |
| (Li debito se redizara de: | sue la cuenta comente o de anonos).                                                                                                    |                                   | 8NL8D76KCBSJJEL83JZ4             |
| Persona natural            | Seleccione el banco:                                                                                                    |                                   |                                  |
|                            |                                                                                                    |                                   | Total a pagar:                   |
| O Persona jurídica         |                                                                                                    | ×                                 | 23,456,789.00                    |
|                            |                                                                                                    |                                   |                                  |

NOTA: En caso de no querer realizar el pago por medio electrónico puede dar clic en el botón descargar para que descargue el formato en PDF diligenciado y pueda pagar en los bancos autorizados.

EN CASO DE REQUERIR SOPORTE PARA LA PRESENTACIÓN DE LA DECLARACIÓN FAVOR COMUNICARSE A TRAVÉS DEL CORREO pagosenlinea@itagui.gov.co o el 3737676 EXT 2147 y 1306.